## **EdgeMarc 2900 POE Interop with Vodafone SIP Trunk**

# Cribbon<sup>®</sup>

#### Table of Contents

- Interoperable Carrier
- Copyright
- Document Overview
- Scope
- Non-Goals
- Audience
- Pre-Requisites
- Product and Device Details
- Network Topology Diagram
  - SIP Trunk Deployment Topology
  - Interoperability Test Lab Topology (or
  - Call Flow Diagram)
- Section-A: EdgeMarc 2900 Configuration
  - Connectivity
  - Configuring EdgeMarc ALG
- Section-B: SwyxWare, SwyxIt, and HFA Phone Configuration
  - Configuring SwyxPBX
    - Adding a User
    - Configuring a SIP Trunk
  - Configuring the SwyxIt Client
  - Configuring the HFA Phone
- Supplementary Services and Features
- Coverage
- Caveats
- Support
- References
- Conclusion

### Interoperable Carrier

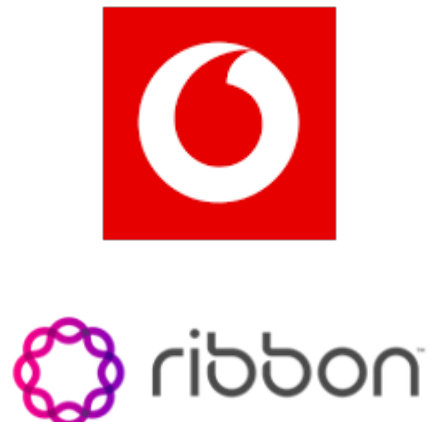

© 2021 Ribbon Communications Operating Company, Inc. © 2021 ECI Telecom Ltd. All rights reserved. The compilation (meaning the collection, arrangement and assembly) of all content on this site is protected by U.S. and international copyright laws and treaty provisions and may not be used, copied, reproduced, modified, published, uploaded, posted, transmitted or distributed in any way, without prior written consent of Ribbon Communications Inc.

The trademarks, logos, service marks, trade names, and trade dress ("look and feel") on this website, including without limitation the RIBBON and RIBBON logo marks, are protected by applicable US and foreign trademark rights and other proprietary rights and are the property of Ribbon Communications Operating Company, Inc. or its affiliates. Any third-party trademarks, logos, service marks, trade names and trade dress may be the property of their respective owners. Any uses of the trademarks, logos, service marks, trade names, and trade dress without the prior written consent of Ribbon Communications Operating Company, Inc., its affiliates, or the third parties that own the proprietary rights, are expressly prohibited.

### **Document Overview**

This document outlines the configuration best practices for **Vodafone SIP Trunk** involving EdgeMarc 2900 when deployed with SwyxPBX. This document provides the configuration snapshot of the interoperability performed between Ribbon's EdgeMarc 2900 and SwyxPBX, SwyxIt and Swyx Phone. "**Swyx on-Prem**" The inhouse model is based on the Swyx software being installed on a server in your company. This can be a dedicated Windows server or a virtualized server system. The administration and maintenance of the system is carried out by your IT or a certified Swyx reseller.

### Scope

This document provides configuration best practices for deploying Ribbon's EdgeMarc 2900 with SwyxPBX and associated users. Note that these are configuration best practices and each customer may have unique needs and networks. Ribbon recommends that customers work with network design and deployment engineers to establish the network design which best meets their requirements.

### Non-Goals

It is not the goal of this document to provide detailed configurations that will meet the requirements of every customer. Use this document as a starting point and build the SBC configurations in consultation with network design and deployment engineers.

### Audience

This technical document is intended for telecommunications engineers with the purpose of configuring both the Ribbon EdgeMarc 2900 and the SwyxPBX and associated users.

Steps will require navigating the third-party product as well as the Ribbon product using Graphical User Interface (GUI) or Command Line Interface (CLI). An understanding of the basic concepts of TCP/UDP/TLS, IP/Routing, and SIP/RTP/SRTP is needed to complete the configuration and any necessary troubleshooting.

### **Pre-Requisites**

The following aspects are required before proceeding with Ribbon EM 2900 POE & SwyxWare 12.10.

- SwyxWare 12.10 is installed in a Windows Server Platform and connected to the network.
- A 190 trial license is available and obtained from Swyx.
- · Remote Desktop access to Windows host is available for remote access and configuration.
- A valid 6 months trial license is running on the Server.
- HFA firmware is loaded and installed on to Unify CP205 Phone Unit.
- Tested with EdgeMarc VOS version 15.8.3

### Product and Device Details

|                       | Equipment/Product | Software Version     |
|-----------------------|-------------------|----------------------|
| Ribbon Communications | EdgeMarc 2900 POE | Version 15.8.3       |
| Third-Party Products  | SwyxWare          | V12.10.16296.0       |
|                       | SwyxIt            | V12.10.16296         |
|                       | Windows Server    | 2019                 |
|                       | Unify CP205       | V1 R3.9.0 HFA 190516 |

### Network Topology Diagram

### **SIP Trunk Deployment Topology**

The deployment topology diagram is depicted below.

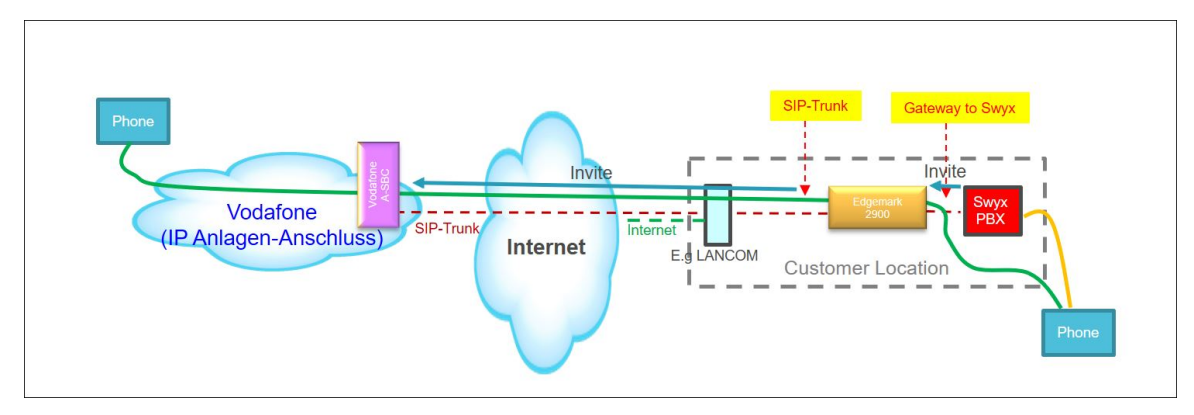

### Interoperability Test Lab Topology (or Call Flow Diagram)

IOT high-level architecture covering call flows and overall topology is depicted below.

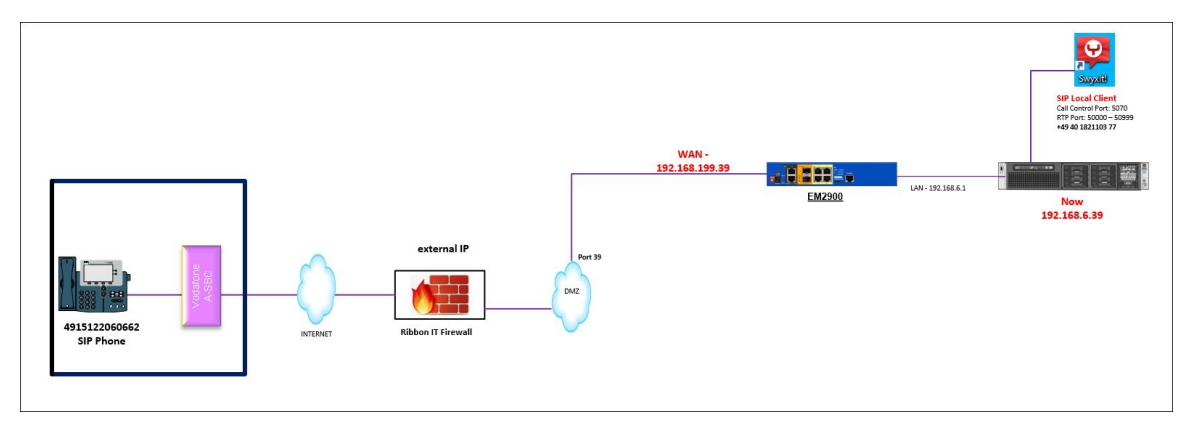

### Section-A: EdgeMarc 2900 Configuration

### Connectivity

In this case, a Sonus 1000 is used as a stand-in for the SIP Service Provider. Call testing was performed from a SIP client registered to the Sonus 1000 to the HFA phone behind the EdgeMarc 2900 as well as to a Swyx soft client. The EdgeMarc is configured to apply its SIP ALG function to traffic between the Sonus 1000 and the Swyx PBX. This traffic is standard SIP on UDP port 5060. In this use case, the EdgeMarc does not need to handle any HFA protocol traffic. The voice configuration of the EdgeMarc represents a typical configuration for the EdgeMarc with few notes required.

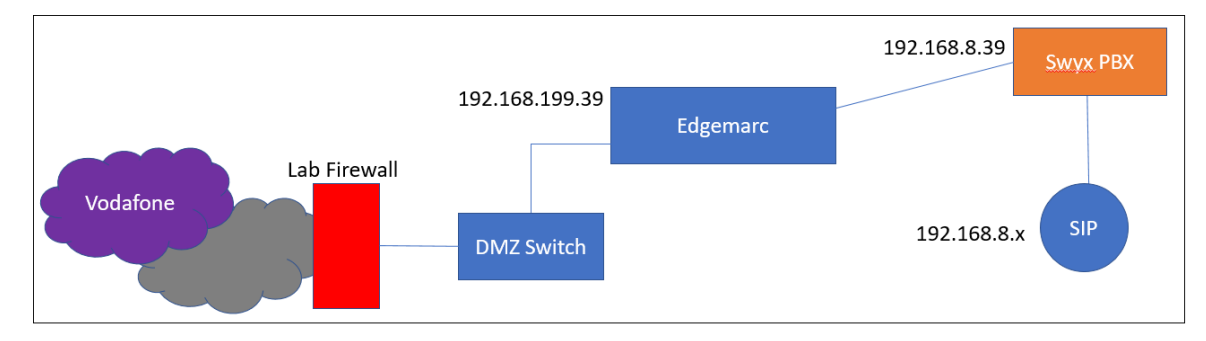

### Configuring EdgeMarc ALG

- 1. The SIP ALG of the EdgeMarc is configured as follows:
  - In the ALG VLAN drop-down box, select the VLAN where the PBX resides.

• Select Route all signaling through B2BUA to facilitate any SIP header manipulation requirements.

| noddin 🛟                                                                                       | VoIP                                                                                                    | Help                                                    |
|------------------------------------------------------------------------------------------------|----------------------------------------------------------------------------------------------------|---------------------------------------------------------|
| ~                                                                                              | VoIP ALG allows the system to recognize and register network d                                                                                                    | evices.                                                 |
| Configuration<br>Menu<br>+ Admin<br>+ Network                                                  | Enable ALG Multi-VLAN support:<br>Since VLAN support is enabled, you must select a VLAN for the AL<br>only support one VLAN.<br>ALG LAN using VLAN ID                                        | G to support. The ALG can                               |
| + <u>Users</u><br>+ <u>Security</u><br>• <u>SD-WAN</u><br>- <u>VOIP</u>                        | Enable LLDP:<br>LLDP Broadcast Interval (sec):                                                                                                    | <ul><li>✓</li><li>30</li></ul>                          |
| • <u>H.323</u><br>+ <u>SIP</u><br>• <u>Survivability</u><br>• <u>Clients List</u><br>• Test UA | IPv4 only.<br>TFTP Server IP address:                                                                                                    |                                                         |
| + <u>VPN</u><br>• <u>GRE</u><br>+ <u>Switch</u>                                                | In some cases, the ALG addresses will not correspond to the addr<br>WAN ports. The addresses will be alias addresses that have been<br>general, the user should leave this feature disabled. | resses of the LAN or the<br>configured on the ports. In |
|                                                                                                | Use ALG Alias IP Addresses:                                                                                                    |                                                         |
|                                                                                                | ALG LAN Interface IPv6 Address:                                                                                                    | 192.100.0.1                                             |
|                                                                                                | ALG WAN Interface IP Address:<br>ALG WAN Interface IPv6 Address:                                                                                                    | 192.168.199.39                                          |
|                                                                                                | Public NAT WAN IP address:                                                                                                    |                                                         |
|                                                                                                | Private NAT LAN IP address:                                                                                                    |                                                         |
|                                                                                                | Do strict RTP source check:                                                                                                    |                                                         |
|                                                                                                | Enable Client List lockdown:                                                                                                    |                                                         |
|                                                                                                | Allow Shared Usernames:                                                                                                    |                                                         |
|                                                                                                | Strip G.729 from calls:                                                                                                    |                                                         |
|                                                                                                | B2BUA Options:                                                                                                    |                                                         |
|                                                                                                | Route all SIP signalling through B2BUA:                                                                                                    | ✓                                                       |

- 2. On the SIP Settings page, configure the WAN-side SIP. The SIP server address configured is that of the SIP Provider's SBC. In this case, it
  - is the public IP of the Sonus 1000 in use for the testing. All other settings on the page are the default settings for the EdgeMarc.

| SIP     | Settings                  |                 |                                             | Hel           |
|---------|---------------------------|-----------------|---------------------------------------------|---------------|
| SIP pr  | otocol settings.          |                 |                                             |               |
| The SI  | P Server settings speci   | ify the address | and port that all client traffic shall be f | forwarded to. |
| SIP Se  | erver Transport           |                 | TCP 🗸                                       |               |
| Use Ci  | ustom Domain:             |                 |                                             |               |
| SIP Se  | erver Domain:             |                 | ipaahz.ngn.vodafone.de                      |               |
|         |                           | List            | of SIP Servers                              |               |
| Selec   | t: <u>All</u> <u>None</u> |                 |                                             | Delete        |
|         | Lookup Status             | Priority        | SIP Server Address/FQDN                     | Port          |
|         | ۲                         | 0               | 2.207.165.132                               | 5060          |
|         | ۲                         | 1               | 82.113.38.212                               | 5060          |
| ٨dd     | a new SIP Server          | 1               |                                             | I             |
| IP Ac   | dress/FODN:               |                 |                                             |               |
|         |                           |                 |                                             |               |
| Port:   |                           | - 10            |                                             |               |
| Add     | Keset                     |                 |                                             |               |
| Enable  | Multi-homed Outboun       | d Proxy Mode:   |                                             |               |
| Enable  | e Transparent Proxy Mo    | de:             |                                             |               |
| Limit ( | Outbound to listed SIP    | Servers:        | $\checkmark$                                |               |
| Limit I | nbound to listed SIP S    | ervers:         |                                             |               |
| Includ  | e UPDATE In Allow:        |                 |                                             |               |
| PRACK   | Support:                  |                 |                                             |               |
| GEOLO   | CATION Support:           |                 |                                             |               |
| Call A  | udit Support:             |                 | $\checkmark$                                |               |
| Enable  | Sub Domain Pass Thr       | ough support:   |                                             |               |

3. The LAN settings are found under VoIP SIP B2BUA. This is a multi-part configuration.

Starting with the PBX SIP trunking configuration:

| B2               | B2BUA Trunking Configuration          |                                     |                 |                      |           |                   |                    |              |                  |
|------------------|---------------------------------------|-------------------------------------|-----------------|----------------------|-----------|-------------------|--------------------|--------------|------------------|
| Thi<br>In<br>the | is page supp<br>order for cha<br>page | oorts only IPv4<br>nges to this pag | addre<br>e to b | essing.<br>be applie | d, you mu | st click the "Sub | mit" or "Apply Lat | er" button a | nt the bottom of |
|                  | Name                                  | Address                             |                 | Port                 | Group     | Username          | Registration       | Status       | Transport        |
| ⊗                | SwyxPBX                               | 192.168.8.39                        | 6               | 5002                 |           |                   |                    |              | UDP .            |
|                  |                                       |                                     |                 |                      | N         | ew Entry          |                    |              |                  |
|                  | Name:                                 |                                     | SwyxF           | PBX                  |           |                   | Model:             | Generic PBX  | ~                |
| 0                | Address(IP/                           | FQDN):                              | 192.16          | 68.8.39              |           |                   | Use DNS SRV:       |              |                  |
|                  | Port:                                 |                                     | 65002           | 2                    |           |                   | Transport:         | UDP 🗸        |                  |
|                  | Source FQDI                           | N:                                  |                 |                      |           |                   |                    |              |                  |
| 0                | Username:                             |                                     |                 |                      |           |                   | Password:          |              |                  |
|                  | Authenticate                          | Registration:                       |                 |                      |           |                   |                    |              |                  |
| Up               | odate                                 |                                     |                 |                      |           |                   |                    |              |                  |

This creates a LAN-side destination to send and receive traffic from the SIP service provider.

Note: The port is set to 65002 to accommodate a requirement in the Swyx PBX.

- 4. Configure the Actions to route calls in the proper direction:
  - The ToPBX routes calls to the trunking destination of SwyxPBX. This is the entity created in the previous step.
  - The ToSIP action is a default action to route specific calls towards the Service Provider. Although no header manipulation rules were
    required or configured for testing, they may be added here if needed (for example, to support digit manipulation or other
    accommodations for the service provider). Refer to EdgeMarc VOS documentation for syntax and capabilities.
    Note: Action "Anonymous" was added so that CLIR information would be passed on from the LAN side to the WAN side.

|                 | Name              | Send                                                                                                    | Prio         | Hunt           | Header                   | Refer-To-ReINV    |
|-----------------|-------------------|----------------------------------------------------------------------------------------------------|--------------|----------------|--------------------------|-------------------|
| 9               | ToPBX             | ~                                                                                                    |              |                |                          |                   |
| 3               | ToSIP             | ✓                                                                                                    |              |                | ✓                        |                   |
| 3               | Anonymous         | ~                                                                                                    |              |                | ✓                        |                   |
|                 |                   |                                                                                                    |              | New Entry      |                          |                   |
| lame            |                   | Anonymous                                                                                                    |              |                |                          |                   |
| Send            | To:               | Trunking                                                                                                    | Device:      |                | None 🗸                   |                   |
|                 |                   | O Client:                                                                                                    |              |                |                          |                   |
|                 |                   | $\bigcirc$ uri:                                                                                                    |              |                |                          |                   |
|                 |                   | ○ Response                                                                                                    | :            |                |                          |                   |
| riori           | tize:             |                                                                                                    |              |                | Refer to Re-INVI         | те: 🗆             |
| Serial Hunting: |                   |                                                                                                    |              | Add            |                          |                   |
|                 |                   |                                                                                                    |              |                | Delete                   |                   |
| E.164           | Conversion rule:  | None 🗸                                                                                                    |              |                | Conversion mod           | e: Add 🗸          |
| lead            | er Manipulations: |                                                                                                    |              |                |                          |                   |
|                 | Header            |                                                                                                    |              |                | Value                    |                   |
| 🛛 Fr            | om                | ' <sip:' \$from<="" +="" td=""><td>n.uri.user +</td><td>'@' + \$env.ou</td><td>t_intf_host + '&gt;'</td><td></td></sip:'>                         | n.uri.user + | '@' + \$env.ou | t_intf_host + '>'        |                   |
| S Co            | ontact            | ' <sip:' \$from<="" +="" td=""><td>n.uri.user +</td><td>'@' + \$env.ou</td><td>t_intf_host + ':' + \$fr</td><td>om.uri.port + '&gt;'</td></sip:'> | n.uri.user + | '@' + \$env.ou | t_intf_host + ':' + \$fr | om.uri.port + '>' |
| 8 P-            | Asserted-Identity | ' <sip:' \$from<="" +="" td=""><td>n.uri.user +</td><td>'@' + \$env.ou</td><td>t_intf_host + '&gt;'</td><td></td></sip:'>                         | n.uri.user + | '@' + \$env.ou | t_intf_host + '>'        |                   |
| 🛛 Pr            | ivacy             | \$privacy.text                                                                                                    |              |                |                          |                   |
| lead            | er: Reque         | st-URI 🗸                                                                                                    |              |                |                          | Ad                |
| /alue           |                   |                                                                                                    |              |                |                          |                   |

5. Finally, configure call routing in the Match section. A basic dial plan is used in the lab that routed all calls to the Swyx PBX with the exception of a single endpoint registered to the Sonus 1000 acting as the SIP provider.

Note: Match for Action "Anonymous" was added so that CLIR information would be passed on from the LAN side to the WAN side.

|   | Direction | Mode      | Def       | Ca         | alled   | Calling |            | Source  | Action    |
|---|-----------|-----------|-----------|------------|---------|---------|------------|---------|-----------|
|   |           |           |           | Match      | Pattern | Match   | Pattern    |         |           |
| 8 | Inbound   | BothModes |           | matches    | 10      |         |            | Any     | ToPBX     |
| 8 | Outbound  | BothModes |           |            |         | matches | _anonymous | SwyxPBX | Anonymous |
| 8 | Outbound  | BothModes |           | matches    | 12      |         |            | SwyxPBX | ToSIP     |
|   |           |           |           |            | New     | Entry   |            |         |           |
|   | Direction | : Out     | bound     | ~          |         |         |            |         |           |
|   | Mode:     | Bot       | Modes     | ~          |         |         |            |         |           |
| 0 | default   |           |           |            |         |         |            |         |           |
| ۲ | Pattern:  | Cal       | ing 🗸     |            |         |         |            |         |           |
|   |           | Call      | ed Party  | : matches  | ~       |         |            |         |           |
|   |           | Call      | ing Party | r: matches | ~       |         | _anony     | mous    |           |
|   | Source:   | Swy       | rxPBX 🗸   | ]          |         |         |            |         |           |
|   | Action    | And       | nymous    | ~          |         |         |            |         |           |

### Section-B: SwyxWare, SwyxIt, and HFA Phone Configuration

### **Configuring SwyxPBX**

1. Right-click on Location > Add Location.

| Add new Location                                                                                                    | ×              |
|----------------------------------------------------------------------------------------------------|----------------|
| Location Name<br>Enter the name and description of the new Location.                                                                                                    | <b>දිදු</b> දු |
| A Location defines a site and its specific parameters. In a multi site SwyxWare<br>installation, the definition of several locations is required. SwyxWare Users and Trunk<br>Groups are being assigned to Locations. |                |
| Name: VO TEST                                                                                                    |                |
| Description: SwyxPBX at VO LAb                                                                                                    |                |
| Set this Location as the default Location.<br>All new users will be assigned to this Location unless explicitly changed.                                                                                              |                |
| < Back Next > C                                                                                                    | ancel          |

#### 2. Add codes and prefixes, and click Next.

| Add new Location                                                                                                    | ×                                                                                                    |
|----------------------------------------------------------------------------------------------------|----------------------------------------------------------------------------------------------------|
| Location specific codes and prefixes<br>Specify the codes and prefixes which are re                                                                                                    | elated to this Location.                                                                                                    |
| The prompted parameters determine how th<br>a SwyxWare User or a Trunk, is interpreted<br>to identify calls that remain in the same area<br>A typical German Location in Berlin would h<br>to '30', International Prefix to '00' and Long | ne destination number of a call, originated by<br>I by the system. This is in particular needed<br>a or county.<br>nave a Country Code set to '49', Area Code<br>Distance Prefix to '0'. |
| Own Country Code:                                                                                                    | 1                                                                                                    |
| Own Area Code:                                                                                                    | 214                                                                                                    |
| Prefix for International Calls:                                                                                                    | 11                                                                                                    |
| Prefix for Long Distance Calls:                                                                                                    | ol                                                                                                    |
|                                                                                                    |                                                                                                    |
|                                                                                                    | < Back Next > Cancel                                                                                                    |

3. Add access to Dial out and click Next.

| Add new Location                                                                                                    | ×              |
|----------------------------------------------------------------------------------------------------|----------------|
| Private Branch Exchange related properties<br>Specify the PBX settings which are related to this Location.                                                                    | <b>ද</b> ිදුම් |
| The Public Line Access prefix defines which number has to be dialed to obtain acc<br>to the public network.                                                                   | ess            |
| It is possible to define multiple Public Access Prefixes, separated by a semicolon.                                                                                           |                |
| The Internal Number for undeliverable calls defines where incoming calls will be<br>transferred when the called public number is not assigned to a SwyxWare User or<br>Group. |                |
| Public Line Access Prefixes: 9                                                                                                    |                |
| Route undeliverable calls to Internal Number:                                                                                                    |                |
|                                                                                                    |                |
|                                                                                                    |                |
| < Back Next >                                                                                                    | Cancel         |

### Adding a User

1. Click on Server > right-click on User > click Add User.

| <ul> <li>ipPbx - [Console I</li> <li>File Action Vi</li> <li></li></ul>                                                                                                    | Root\SwyxWare Administration\SwyxSe<br>ew Window Help<br>🕽 📑   👔 🗊   🖶 🕼 🕵   🐲                                                                          | rver WIN-KDTP1D7R7P4\Users]                                                                                                    |                                             |                                                                                                    |                  |
|----------------------------------------------------------------------------------------------------|----------------------------------------------------------------------------------------------------|----------------------------------------------------------------------------------------------------|---------------------------------------------|----------------------------------------------------------------------------------------------------|------------------|
| Console Root  Cansole Root  SuyxXare Adn  SuyxServer  Guess  Guess  Tur  Cansole Root  Cansole Root | ninistration<br>WIN-KDTP1D7R7P4<br>Add User<br>Export User List<br>View ><br>New Window from Here<br>Refresh<br>Export List<br>Help<br>Calls<br>ns<br>) | Name<br>Sadmin<br>Calls<br>Conference<br>CTI+<br>Fax<br>HFA1<br>HFA3<br>LOCAL7<br>MobileExtension<br>REMOTE8<br>Vouser<br>XLITE | Internal Numb<br>1<br>3<br>7<br>8<br>5<br>4 | Public Numbers<br>+4969580016461<br>+4969580016463<br>+4969580016467<br>+4969580016465<br>+4969580016464 | Alternative Numb |

2. Add Name and Description, then click Next.

| Add new User                            |                                                              | ×      |
|-----------------------------------------|--------------------------------------------------------------|--------|
| Name and type of the Entername and type | <b>ne new User</b><br>le of the new User.                    | Ś      |
| An unambiguous nam                      | e for the new User is required. The description is optional. |        |
| Name:                                   | NewUser                                                      |        |
| Description:                            | NewUser                                                      |        |
|                                         |                                                              |        |
|                                         |                                                              |        |
|                                         |                                                              |        |
|                                         | < Back Next >                                                | Cancel |

#### 3. Select the Location and click Next.

| Add new User                                                                          |                                                                      | ×               |
|---------------------------------------------------------------------------------------|----------------------------------------------------------------------|-----------------|
| Location of the new User<br>Please select a Location for the new U                    | Jser.                                                                | <del>بې</del> ې |
| A Location within SwyxWare defines all lo<br>required public access code, the country | ocation specific settings like the time zone, the<br>and area codes. |                 |
| Please select one of the listed Locations                                             | which will be assigned to this User.                                 |                 |
| Location:                                                                             | Ribbon USTX                                                          |                 |
| - Description                                                                         |                                                                      |                 |
|                                                                                       |                                                                      |                 |
|                                                                                       |                                                                      |                 |
|                                                                                       |                                                                      |                 |
|                                                                                       | < Back Next > Ca                                                     | ancel           |

4. Select a new internal number and click Verify to check if it is available. Click OK, then click Next.

| Add new User                                                                                                    |                                                                                                    | ×                |
|----------------------------------------------------------------------------------------------------|----------------------------------------------------------------------------------------------------|------------------|
| Internal Number of the new Use<br>Enter the Internal Number,<br>under which the new User will be                        | er<br>e reachable.                                                                                                    | <sup>ر</sup> ېږې |
| To define a Internal Number for this<br>checking if it is already in use. By er<br>will suggest the next free number af | s User, enter the chosen number and click "Verify" for<br>intering a number and clicking "Next unused" the syst<br>fter the given. | em               |
| Uncheck "Show in Phonebook" if y<br>purposes only.                                                                      | you e.g. want to use the Internal Number for call routir                                                                           | ng               |
| New Internal Number:                                                                                                    | 2<br>Verify Next unused                                                                                                    |                  |
|                                                                                                    | Show in Phonebook                                                                                                    |                  |
|                                                                                                    | < Back Next > Car                                                                                                    | ncel             |

| Verify Inte | ernal Number                                                   | $\times$ |
|-------------|----------------------------------------------------------------|----------|
| i           | Internal Number '2' is valid and can be assigned to this User. |          |
|             | ОК                                                             |          |

5. The Internal Number selected will be mapped to a public number, then click Next.

| Add new User                                                                                | ×                                                       |
|---------------------------------------------------------------------------------------------|---------------------------------------------------------|
| Internal Number mapping<br>Specify the Public Number to which the Us                        | er's Internal Number will be mapped.                    |
| To permit calling this User directly from the pul<br>Internal Number to a Public Number.    | blic network, you have to associate the                 |
| To do so, choose one of the suggested Public<br>Public Number (canonical format) or SIP URI | c Numbers from the drop-down list, or enter a manually. |
| Use the "Select" button to obtain an overvi<br>system.                                      | ew of Public Numbers available in the entire            |
| Internal Number: 2                                                                          |                                                         |
| Associated Public Number:                                                                   | 4969580016462                                           |
|                                                                                             |                                                         |
|                                                                                             | < Back Next > Cancel                                    |

6. Select the Terminals by checking the boxes and click Next.

| Add new User                                                                                                    | ×               |
|----------------------------------------------------------------------------------------------------|-----------------|
| Terminals<br>Choose which terminals are used.                                                                                                    | ζζ <sup>ζ</sup> |
| A User can make phone calls using different terminals. Check the terminals to be used<br>the new User. The required settings will be configured in the following dialogs. | l by            |
| SwyxIt! and SwyxFax Client                                                                                                    |                 |
| SIP devices                                                                                                    |                 |
| SwyxPhone Loox                                                                                                    |                 |
| Simple User account for call routing. No logins allowed.                                                                                                    |                 |
|                                                                                                    |                 |
|                                                                                                    |                 |
| < Back Next > (                                                                                                    | Cancel          |

7. Create a Password for User Login, then click Next.

| Add new User                                                                 |                                                                                      | ×                                    |
|------------------------------------------------------------------------------|--------------------------------------------------------------------------------------|--------------------------------------|
| SwyxIt! and SwyxFax Client Lo<br>Define how the new user can lo              | o <b>gin Settings</b><br>ogin with SwyxIt! and SwyxFax Client.                       | ξĊ <sup>ĵ</sup>                      |
| Specify a Windows account, e.g.<br>the same Windows domain or defi<br>login. | when SwyxServer and SwyxIt! or the Swyx<br>ne a User name and password the clients h | Fax Client are in<br>have to use for |
| Windows User Account:                                                        |                                                                                      | Browse                               |
| ✓ User Name and Password                                                     | ,                                                                                    |                                      |
| User Login:                                                                  | NewUser @                                                                            |                                      |
| Password:                                                                    | •••••                                                                                |                                      |
| Repeat Password:                                                             | *****                                                                                |                                      |
|                                                                              | User must change password at next                                                    | logon                                |
|                                                                              | < Back Next >                                                                        | Cancel                               |

8. Create a SIP user and password, then click Next.

| Add new User                                                                    |                                                                                      | ×                                                                                                    |
|---------------------------------------------------------------------------------|--------------------------------------------------------------------------------------|----------------------------------------------------------------------------------------------------|
| SIP parameters<br>Configure the SIP parameters.                                 |                                                                                      | ٢<br>Color<br>Color<br>Col |
| To logon via SIP it's necessary to spe<br>In case authentication is enabled you | ecify a unique User ID for each User.<br>I must enter a usemame and a password, too. |                                                                                                    |
| User ID:                                                                        | NewUser                                                                              |                                                                                                    |
| Authentication Mode:                                                            | <use default="" swyxserver=""></use>                                                 |                                                                                                    |
| User Name:                                                                      | NewUser                                                                              |                                                                                                    |
| Password:                                                                       | *****                                                                                |                                                                                                    |
| Repeat Password:                                                                |                                                                                      |                                                                                                    |
|                                                                                 |                                                                                      |                                                                                                    |
|                                                                                 | < Back Next >                                                                        | Cancel                                                                                                    |

#### 9. Create a Swyx Phone Pin, then click Next.

| Add new User                                                                                                    | ×               |
|----------------------------------------------------------------------------------------------------|-----------------|
| PIN for SwyxPhone Lxxx<br>Enter the PIN.                                                                         | ٢ <sup>cc</sup> |
| For using SwyxPhone Lxxx a PIN is required. Click on 'Create PIN' for assigning a new<br>unique PIN to the User. |                 |
| Please inform the User about the created PIN.                                                                    |                 |
| You can change the PIN later on the User's 'Administration' property page.                                       |                 |
|                                                                                                    |                 |
| SwyxPhone Lxxx PIN: 222222                                                                                       |                 |
| Create PIN                                                                                                    |                 |
|                                                                                                    |                 |
|                                                                                                    |                 |
| < Back Next > 0                                                                                                  | Cancel          |

10. Select a Calling Right, then click Next.

| Add new User                                               |                                      | ×          |
|------------------------------------------------------------|--------------------------------------|------------|
| Calling Rights<br>Choose Calling Right.                    |                                      | ŚŚ         |
| Calling Rights represent individual call permissi<br>User. | ons or restrictions which can be ass | igned to a |
| Please select one of the listed Calling Rights to          | define the call permissions of the U | Jser.      |
| Calling Right:                                             | call restrictions                    | •          |
| Description                                                |                                      |            |
| Default profile allowing calls to all destin               | nations.                             |            |
|                                                            |                                      |            |
|                                                            |                                      |            |
|                                                            |                                      |            |
|                                                            | < Back Next >                        | Cancel     |

#### 11. Select a Feature Profile and click Next.

| Add new User                                                                             | ×        |
|------------------------------------------------------------------------------------------|----------|
| Feature Profiles<br>Choose Feature Profile.                                              | Ś        |
| Feature Profile defines which features a User is allowed to use.                         |          |
| Please select one of the listed Feature Profiles to define the available features for th | he User. |
| Feature Profile: Standard                                                                | -        |
| Description     Provides the complete feature set offered by the server.                 |          |
|                                                                                          |          |
| < Back Next >                                                                            | Cancel   |

12. Assign Properties to the new user and click Finish.

| Add new User                                                                                                    | ×                                                                                           |  |
|----------------------------------------------------------------------------------------------------|---------------------------------------------------------------------------------------------|--|
| Assign properties to the new User<br>Choose an existing User for transferring his properties<br>to the new User.                                                           | i<br>i<br>i<br>i<br>i<br>i<br>i<br>i<br>i<br>i<br>i<br>i<br>i<br>i<br>i<br>i<br>i<br>i<br>i |  |
| You can transfer some properties of an existing User to the new User.                                                                                                    |                                                                                             |  |
| Relationships and group memberships of the existing user are also copied.                                                                                                  |                                                                                             |  |
| In case you would like to use this function, select 'Create new User account and apply<br>properties of an existing User' and choose the user to transfer properties from. |                                                                                             |  |
| C Create new User account only                                                                                                    |                                                                                             |  |
| Create new User account and install sample files for Call Routing                                                                                                    |                                                                                             |  |
| Create new User account and apply properties of an existing User:                                                                                                    |                                                                                             |  |
| 🛒 admin 🔍                                                                                                    |                                                                                             |  |
| Open Properties after Finish Send Welcome Mail                                                                                                    |                                                                                             |  |
|                                                                                                    |                                                                                             |  |
| < Back Finish                                                                                                    | Cancel                                                                                      |  |

### **Configuring a SIP Trunk**

1. Right-click on Trunk Group and select Add Trunk Group. The Add Trunk Group Wizard pops up, then click Next.

| Console Root            |                     | Name    | Description             | Туре |
|-------------------------|---------------------|---------|-------------------------|------|
| SwyxWare Administration |                     | SH81KTG | SBC1K Ribbon Lab Prague | SIP  |
| SwyxServer WIN-KDTP1D   | 07R7P4              |         | j                       |      |
| 🔝 Users                 |                     |         |                         |      |
| 🗸 🧰 Groups              |                     |         |                         |      |
| 🕵 Everyone              |                     |         |                         |      |
| 🔣 Sales                 |                     |         |                         |      |
| 🛃 Support               |                     |         |                         |      |
| VOTEST                  |                     |         |                         |      |
| Locations               |                     |         |                         |      |
| > 🌄 Ribbon USTX         |                     |         |                         |      |
| > 🔄 Trunk Group         | UT 1.0              |         |                         |      |
| Trunks A                | dd Trunk Group      |         |                         |      |
| 📲 Number Mar Vi         | iew >               |         |                         |      |
| e Routing Tabl          | ew Window from Here |         |                         |      |
| > Calling Right         |                     |         |                         |      |
| > Administratio Re      | efresh              |         |                         |      |
| > 🥘 SwyxFax Ex          | oport List          |         |                         |      |
| Phonebook               |                     |         |                         |      |
| C Active Calls H        | elp                 |         |                         |      |
| Sections (Lease)        |                     |         |                         |      |
| > 🐝 Services (Local)    |                     |         |                         |      |

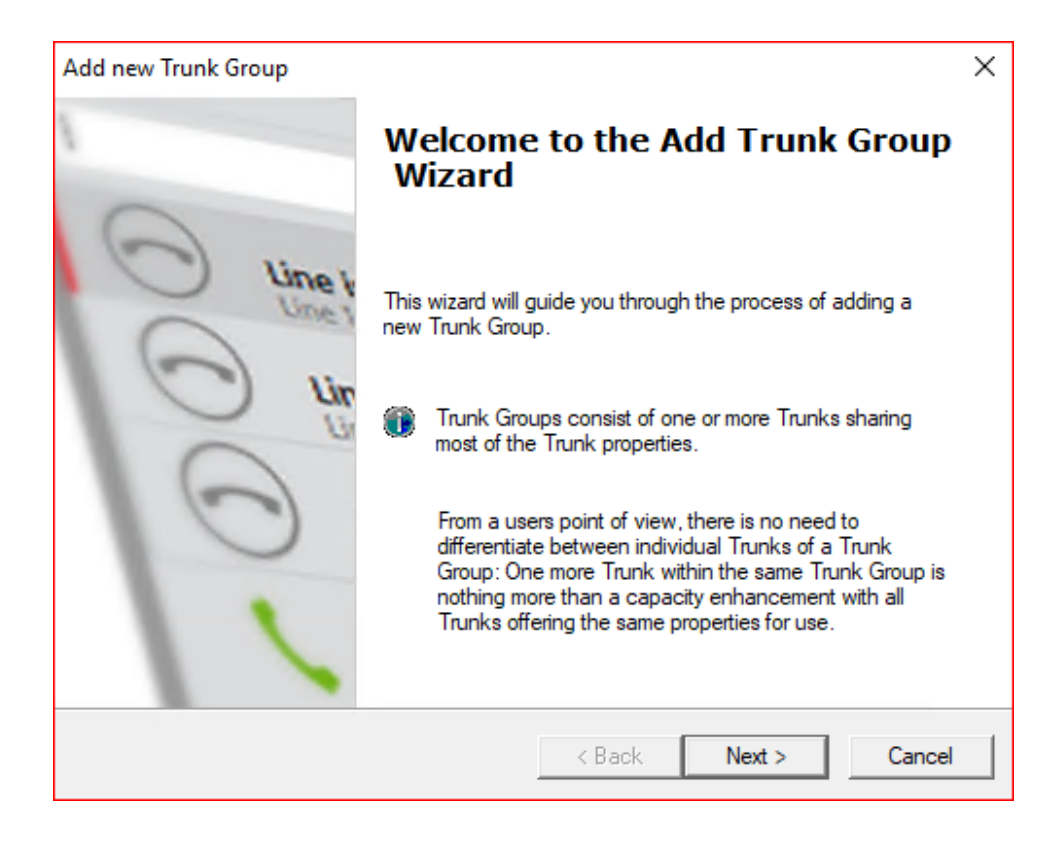

2. Add the Trunk Group Name and Description, and click Next.

| Add new Trunk Group                                   |                                                             | ×                    |
|-------------------------------------------------------|-------------------------------------------------------------|----------------------|
| Trunk Group Name and De<br>Specify Trunk Group name   | scription<br>and description.                               | $\tilde{\mathbf{C}}$ |
| Enter a unique Trunk Group<br>Group name or Phonebook | o name, i.e. not used otherwise as Trunk name, Us<br>entry. | er name,             |
| Enter the optional descriptio                         | n that will later on help you identifying this Trunk G      | roup.                |
| Trunk Group Name:                                     | SIPTG                                                       |                      |
| Description:                                          | SIP Trunk Group                                             |                      |
|                                                       |                                                             |                      |
|                                                       |                                                             |                      |
|                                                       | < Back Next >                                               | Cancel               |

3. Select the Trunk Group Type and click Next.

| Add new Trunk Group                                                                                                    |                                                                                                    | ×               |
|----------------------------------------------------------------------------------------------------|----------------------------------------------------------------------------------------------------|-----------------|
| <b>Trunk Group Type</b><br>Specify the type of the Trunk Group and s                                                                                                    | select the appropriate profile.                                                                                                    | <b>ૢ</b> ૢૢૢૢૺૢ |
| Select the Type of Trunk Group to be add<br>applicable profile from the second list. If yo<br>for your installation, consult the SwyxWare<br>If you want to add a Trunk Group for a no<br>Profile "Custom". This will allow enetering | ded from the first list and choose the<br>ou are uncertain, which profile is applicable<br>e Administration documentation.<br>n-listed SIP service provider, select the<br>all required parameters in subsequent step | e<br>08.        |
| Trunk Group Type:                                                                                                    | SIP                                                                                                    |                 |
| Profile:                                                                                                    | <customized sip=""></customized>                                                                                                    |                 |
|                                                                                                    |                                                                                                    |                 |
|                                                                                                    | < Back Next > (                                                                                                    | Cancel          |

#### 4. Add SIP settings and click Next.

| Add new Trunk Group                                          |                           |                          |                  |                   | ×               |
|--------------------------------------------------------------|---------------------------|--------------------------|------------------|-------------------|-----------------|
| SIP settings<br>Please specify whether SIF                   | <sup>o</sup> registrati   | on is enat               | oled for this Tr | unk Group.        | ζÇ <sup>ζ</sup> |
| The subsequently prompted<br>provider.                       | d informati               | ion must h               | ave been sup     | plied by your SI  | P service       |
| If your service provider req<br>and enter the registrar's na | uires a SI<br>me or IP a  | P registrati<br>address. | on (usual cas    | e), enable the cl | heckmark        |
| The SIP account specific i<br>Trunk Group you are curre      | nformatior<br>ntly creati | n must be<br>ng.         | entered when     | you add a Trun    | k to the        |
| Enable SIP registration                                      |                           |                          |                  |                   |                 |
| Registrar:                                                   |                           |                          |                  | :                 | <u> </u>        |
| Re-registration Interval:                                    | 120                       | ÷                        | seconds          |                   |                 |
| -                                                            |                           |                          |                  |                   |                 |
|                                                              |                           |                          | < Back           | Next >            | Cancel          |

5. Add the SIP Proxy and leave SIP port blank (auto-resolves), and click Next.

| Add new Trunk Group                                                                              |                                                                                                    |                                                    |                                                         | ×                          |
|--------------------------------------------------------------------------------------------------|----------------------------------------------------------------------------------------------------|----------------------------------------------------|---------------------------------------------------------|----------------------------|
| SIP Settings<br>Specify SIP settings fo                                                          | or this Trunk Group.                                                                                  |                                                    |                                                         | <b>ૢૼૢૺ</b> ૽ૺ             |
| The SIP Proxy is the s<br>IP address must have<br>The SIP realm is part<br>composition. The pare | ervice provider's interface<br>been provided.<br>of the SIP addressing mect<br>meter "DTMF Mode" dete | for call contro<br>hanism, i.e. it<br>emines how a | ol. Therefore its<br>is used for SIP<br>a user's keypad | name or<br>URI<br>input is |
| Dutbound Proxy:                                                                                  | r.                                                                                                    |                                                    | :                                                       | Â                          |
| Proxy:                                                                                           | 192.168.6.1                                                                                           |                                                    | :                                                       | Â                          |
| Realm:                                                                                           |                                                                                                    |                                                    |                                                         |                            |
| DTMF Mode:                                                                                       | RFC 2833 Event                                                                                        | •                                                  |                                                         |                            |
|                                                                                                  |                                                                                                    |                                                    |                                                         |                            |
|                                                                                                  |                                                                                                    | < Back                                             | Next >                                                  | Cancel                     |

6. If a STUN server is supported, check the box and add the IP for STUN server, and click Next.

| Add new Trunk Group                                                                                                    | ×                                             |
|----------------------------------------------------------------------------------------------------|-----------------------------------------------|
| STUN Server Settings<br>Specify STUN Server Settings.                                                                                                    | <b>, , , , , , , , , , , , , , , , , , , </b> |
| A STUN server can be used to traverse non-symmetric NAT firewalls, in order to<br>access another SIP proxy. The STUN server must be located in the public Internet.<br>Please enter the name or IP address of the STUN server and the STUN service port<br>(usually 3478). A publicly available STUN server is e.g. "stunserver.org". | t                                             |
| STUN Server: Port: 3478                                                                                                    |                                               |
| < Back Next >                                                                                                    | Cancel                                        |

7. Select the Transport Protocol and click Next.

| Add new Trunk Group                                           |                                                                                                    | ×             |
|---------------------------------------------------------------|----------------------------------------------------------------------------------------------------|---------------|
| Encryption Settings<br>Please specify the SIP<br>Trunk Group. | Transport Protocol and the Voice Encryption Mode for this                                               | <b>???</b> ?? |
| Some SIP providers req<br>the transport protocol w            | uire a specific transport protocol. If you choose "Automatic",<br>ill be determined via DNS resolution. |               |
| Voice Encryption can o                                        | only be configured, if "TLS" is selected as transport protocol.                                         |               |
| Transport Protocol:                                           | UDP                                                                                                    |               |
| Encryption Mode:                                              | No encryption                                                                                           |               |
|                                                               | < Back Next > C                                                                                         | ancel         |

#### 8. Select the Routing Definition and click Next.

| Add new Trunk Group                                                                                                    | ×      |
|----------------------------------------------------------------------------------------------------|--------|
| <b>Definition of Routing</b><br>Specify for what calls this Trunk Group is supposed to be used.                                                                               | Ś      |
| Depending on your choice, initial Routing Records will be created.<br>Public Numbers should be added in canonical format (e.g. "+4930123456"), "*" can<br>used as a wildcard. | be     |
| Use Trunks of this Trunk Group                                                                                                    |        |
| O for all external calls                                                                                                    |        |
| O for all external calls to the following Called Party Number or SIP URI only:                                                                                                |        |
|                                                                                                    |        |
| C For all external calls and all unansigned internal Numbers                                                                                                    |        |
| or all external calls and all unassigned internal Numbers                                                                                                    |        |
| O for Internal Numbers:                                                                                                    |        |
|                                                                                                    |        |
| O Do not create initial Routing Records.                                                                                                    |        |
|                                                                                                    |        |
|                                                                                                    |        |
| < Back Next > C                                                                                                    | Cancel |
|                                                                                                    |        |

9. Select the Location Profile and click Next.

| Add new Trunk Group                                                                                                    | ×      |
|----------------------------------------------------------------------------------------------------|--------|
| Location Profile<br>Select the applicable Location Profile for this Trunk Group.                                                                 | र्दुः  |
| A Location within SwyxWare defines all location specific settings like the time zone<br>required public access code, the country and area codes. | , the  |
| Please select one of the listed Locations which will be assigned to this Trunk Group                                                             | ).     |
| Location: Ribbon USTX                                                                                                    | •      |
| Description                                                                                                    |        |
|                                                                                                    |        |
|                                                                                                    |        |
| < Back Next >                                                                                                    | Cancel |

| Add new Trunk Group |                                                                               | × |
|---------------------|-------------------------------------------------------------------------------|---|
|                     | You have successfully completed the Add Trunk Group Wizard.                   |   |
| O Line              | After finishing this Wizard you can assign Trunks to the created Trunk Group. |   |
| 11                  | < Back Finish Cance                                                           |   |

11. Right-click on the newly-created Trunk Group and Add Trunk. The Add Trunk Wizard pops up, then click Next.

| Consider Kodd     Name     Description     Type       V     SwyxWare Administration     Name     Description     Type       V     SwyxServer WIN-KDTP1D7R7P4     SwyxWare Administration     SwyxServer WIN-KDTP1D7R7P4     SwyxServer WIN-KDTP1D7R7P4     SwyxServer WIN-KDTP1D7R7P4     SwyxServer WIN-KDTP1D7R7P4     SwyxServer WIN-KDTP1D7R7P4     SwyxServer WIN-KDTP1D7R7P4     SwyxServer WIN-KDTP1D7R7P4     SwyxServer WIN-KDTP1D7R7P4     SwyxServer WIN-KDTP1D7R7P4     SwyxServer Win-KDTP1D7R7P4     SwyxServer Win-KDTP1D7R7P                                                                                                    | Concola Poot       |                      |   | · · · | <b>D</b>    | -    |
|----------------------------------------------------------------------------------------------------|--------------------|----------------------|---|-------|-------------|------|
| <ul> <li>WyxWare Administration</li> <li>SwyxServer WIN-KDTP1D7R7P4</li> <li>Users</li> <li>Groups</li> <li>Everyone</li> <li>Sales</li> <li>Support</li> <li>VOTEST</li> <li>Locations</li> <li>Ribbon USTX</li> <li>Trunk Groups</li> <li>KTG</li> <li>Swy SiP</li> <li>Add Trunk</li> <li>Trunk Groups</li> <li>KTG</li> <li>New Window from Here</li> <li>Calling</li> <li>Calling</li> <li>Calling</li> <li>Admin</li> <li>Delete</li> <li>SwyxFe</li> <li>Refresh</li> <li>Phone</li> <li>Export List</li> </ul>                                                                                                    |                    | ••                   |   | Name  | Description | lype |
| ✓     SwyxServer WIN-KDTP1D7R7P4       ✓     Groups       ✓     Groups       ✓     Sales       ✓     Support       ✓     Locations       ✓     Icutations       ✓     Trunk Groups       ✓     Trunks       ✓     Add Trunk       ✓     Numb       ✓     Numb       ✓     Numb       ✓     Numb       ✓     Numb       ✓     Numb       ✓     Numb       ✓     Delete       ✓     SwyxFer       ✓     Export List                                                                                                    | Swyxware Adminis   | tration              |   |       |             |      |
| <sup>©</sup> Users <sup>©</sup> Groups <sup>©</sup> Sales <sup>©</sup> Support <sup>©</sup> VOTEST <sup>©</sup> Iccations <sup>©</sup> Ribbon USTX <sup>©</sup> Trunk Groups <sup>®</sup> Sibon USTX <sup>©</sup> Trunk Groups <sup>®</sup> Numb <sup>®</sup> Numb <sup>®</sup> Calling <sup>®</sup> Admin             Delete <sup>®</sup> SwyFi <sup>®</sup> SwyFi <sup>®</sup> SyyFi <sup>®</sup> SyyFi                                                                                                    | ✓  SwyxServer WIN  | I-KDTP1D7R7P4        |   |       |             |      |
| ✓ Groups       Ø Everyone       Ø Sales       Ø Support       Ø VOTEST       ✓ Locations       > @ Ribbon USTX       ✓ Intruk Groups       Ø IKTG       Ø Suport       Ø Suport                                                                                                    | 🔝 Users            |                      |   |       |             |      |
| Image: Seles         Image: Seles         Image: Seles         Image: VOTEST         Image: Seles         Image: Seles                                                                                                    | 🗸 🧰 Groups         |                      |   |       |             |      |
| Sales<br>Support<br>Support<br>Supp | 😡 Everyon          | e                    |   |       |             |      |
| Image: Support       Image: Support       Image: S                                                                                                    | 🚾 Sales            |                      |   |       |             |      |
| VOTEST<br>Cotations<br>Cotations<br>Cot                                                                                  | Support            |                      |   |       |             |      |
| Calling     Monte Admin     Monte Admin     Mew Window from Here     Mew Window from Here     Monte Admin     Delete     Monte Export List     f* Active                                                                                                    |                    |                      |   |       |             |      |
| <ul> <li>Constants</li> <li>Constants</li></ul>                                                                                                    | Locations          |                      |   |       |             |      |
| > ● Trunk Groups       SB IKTG       SB SP       4dd Trunk       # Numb       View       > ■ Calling       > ■ Admin       Delete       > ● SwyxFi       Refresh       □ Phone       Export List                                                                                                    |                    | ICTY                 |   |       |             |      |
| ✓     Irunk Groups       Sign SIP     Add Trunk       #     Numb       ✓     New Window from Here       ✓     Calling       ✓     Admin       Delete       ✓     SwyxFi       Refresh       ①     Phone       (* Active                                                                                                    | > 😿 Kibbon         | 051X                 |   |       |             |      |
| Sign SIP     Add Trunk       t2     Trunks       ** Numb     View       © Routin     New Window from Here       > Calling     Delete       SwyrFi     Refresh       Phone     Export List                                                                                                    | V 📃 Trunk Grou     | ps                   |   |       |             |      |
| St@ 5197                                                                                                    | Starte Starte      |                      |   |       |             |      |
| # Turnks     Auto Hultica       ● # Numb     View       ● Routin     New Window from Here       > □ Calling     New Window from Here       > □ Admin     Delete       > ◎ SwyAFi     Refresh       □ Phone     Export List                                                                                                    | Ste SIP            | Add Trupk            |   |       |             |      |
| <hr/> • * Numb          View         >                 • □ Routin          New Window from Here          >                 □ Calling          Delete               * ● Admin             Delete               □ Phone                  € xport List                                                                                                    | 🔁 Trunks           | Add Hulk             |   |       |             |      |
| Image: Weight of the second second                                                                                                    | _ ● * Numb         | View                 | > |       |             |      |
| > Calling     New Window Hole Here       > Admin     Delete       > SwyxFi     Refresh       Phone     Export List                                                                                                    | i Routin           | New Window from Hose |   |       |             |      |
| > ☐ Admin Delete<br>> ֎ SwyxFa Refresh                                                                                                    | > 🧰 Callino        | New Window from Here |   |       |             |      |
| SwyxF: Refresh     DPhone     Export List                                                                                                    | Admin              | Delete               |   |       |             |      |
| C Phone Export List                                                                                                    | SuperE:            | D.C. J               |   |       |             |      |
| t Active                                                                                                    | D Phone            | Ketresh              |   |       |             |      |
| Active                                                                                                    |                    | Export List          |   |       |             |      |
|                                                                                                    | Active             |                      |   |       |             |      |
| 34 Kelatio Properties                                                                                                    | S Kelatio          | Properties           |   |       |             |      |
| > Services (Loca Help                                                                                                    | > 🥋 Services (Loca | Heln                 |   |       |             |      |
| ( )                                                                                                    |                    | ( icip               |   | <     |             |      |

| Add new Trunk |                                                                                                    | × |
|---------------|----------------------------------------------------------------------------------------------------|---|
| 0             | Welcome to the Add Trunk<br>Wizard                                                                                                    |   |
| Une t         | This wizard will guide you through the process of adding a<br>new Trunk to the SwyxServer configuration.                                                                                                    |   |
|               | Before you start creating a new Trunk for SwyxWare<br>make sure that you have done the necessary physical<br>installation and connection work required for the specific<br>Trunk type.                      |   |
| 1             | ISDN or analogue Trunks typically require installation of<br>respective adapter boards in the system hosting that<br>Trunk interface. Other Trunk types may require other<br>additional configuration work. |   |
|               | < Back Next > Cancel                                                                                                    |   |

#### 12. Add a Trunk Name and Description.

| Add new Trunk                                                   |                                                        | ×      |
|-----------------------------------------------------------------|--------------------------------------------------------|--------|
| <b>Trunk Name</b><br>Choose an unique name for the              | new Trunk.                                             | ૼૢૺૼ૾ૺ |
| Enter a unique Trunk name, i.e.<br>Group name or Phonebook entr | . not used otherwise as Trunk Group name, User r<br>y. | name,  |
| Enter the optional description th                               | at will later on help you identifying this Trunk.      |        |
| Taurk Name:                                                     | NewSIPTauck                                            |        |
| Description:                                                    | New SIP Trunk                                          |        |
|                                                                 |                                                        |        |
|                                                                 |                                                        |        |
|                                                                 | < Back Next >                                          | Cancel |

13. Add the SIP trunk Provider and User Data, and click Next.

| Add new Trunk                                                                                     |                                                                                                    | ×    |
|---------------------------------------------------------------------------------------------------|----------------------------------------------------------------------------------------------------|------|
| SIP Trunk Provider / User Data<br>Specify your account data.                                      |                                                                                                    | ٢    |
| Enter the user identification data a<br>will be used to compose your SIP<br>for authentification. | as provided by your SIP service provider. The user ID<br>address while user name and password will be used | )    |
| SIP Provider:                                                                                     | SIP (Customized)                                                                                           | -    |
| User ID:                                                                                          |                                                                                                    |      |
| User Name:                                                                                        |                                                                                                    |      |
| Password:                                                                                         |                                                                                                    |      |
| Repeat Password:                                                                                  |                                                                                                    |      |
|                                                                                                   |                                                                                                    |      |
|                                                                                                   |                                                                                                    |      |
|                                                                                                   | < Back Next > Car                                                                                          | ncel |

14. Select the Subscriber Number using the SIP Trunk and click Next.

| Add new Trunk                                                            |                                                                        |                                                                                                    |                                                                                                 | ×                            |
|--------------------------------------------------------------------------|------------------------------------------------------------------------|----------------------------------------------------------------------------------------------------|-------------------------------------------------------------------------------------------------|------------------------------|
| Subscriber Nu<br>Specify Sub                                             | <b>mbers</b><br>scriber Numbers                                        | 5.                                                                                                    |                                                                                                 | <b>1</b>                     |
| Enter the su<br>Trunk.<br>If your set of<br>and add the<br>If this Trunk | bscriber number<br>subscriber num<br>other subscribe<br>does not add a | r part of the Public Numbers t<br>ibers is incoherent enter only<br>er numbers later via the Trunk<br>ny Public Numbers to the sys | that are terminated by<br>the first subscriber ni<br>t's properties.<br>term leave all fields e | y this<br>umber<br>empty and |
| click 'Next'.<br>Note: Count<br>location.                                | ry Code and Are                                                        | a Code have been pre-deter                                                                                                    | mined by the Trunk (                                                                            | Group's                      |
| Country<br>Code                                                          | Area<br>Code                                                           | First<br>Subscriber Number                                                                                                    | Last<br>Subscriber N                                                                            | umber                        |
| 49                                                                       | 68                                                                     | 580016461                                                                                                    | - 580016469                                                                                     |                              |
|                                                                          |                                                                        |                                                                                                    |                                                                                                 |                              |
|                                                                          |                                                                        |                                                                                                    |                                                                                                 |                              |
|                                                                          |                                                                        | < Back                                                                                                    | Next >                                                                                          | Cancel                       |

15. Add a SIP URI (wild card "\*" for any), then click Next.

| Add new Trunk                                                                                                    | X                                                                                                    |
|----------------------------------------------------------------------------------------------------|----------------------------------------------------------------------------------------------------|
| SIP URI<br>Specify SIP URI.                                                                                                    | <b>20</b> 2                                                                                                    |
| If this Trunk is supposed to handle non-nun<br>service provider) you can enter one of thes<br>Trunk's properties.                          | neric SIP URIs (e.g. assigned by your SIP<br>e bellow and add other URIs later via the                                          |
| SIP URIs have the following format:                                                                                                    |                                                                                                    |
| sip: <name1> @ <name< th=""><th>2&gt;</th></name<></name1>                                                                                 | 2>                                                                                                    |
| with <name1> reflecting the user's name an</name1>                                                                                         | d <name2> the realm.</name2>                                                                                                    |
| For convenient input "" can be used as wild<br>address all users in the realm "company.con<br>with the configured realm in the SIP propert | lcard so that *@company.com would<br>n''. The realm field shown below is pre-filled<br>ies but may be overwritten case by case. |
| URI: sip: *                                                                                                    | @ 1                                                                                                    |
|                                                                                                    |                                                                                                    |
|                                                                                                    | < Back Next > Cancel                                                                                                    |

#### 16. Select the Codecs supported by the SIP trunk and click Next.

| Add new Trunk                                                                                                    |                                    |                                        | ×                |
|----------------------------------------------------------------------------------------------------|------------------------------------|----------------------------------------|------------------|
| <b>Codecs</b><br>Select the codecs to be used for data transm                                                                                                | nission.                           |                                        | ૼૢૺ૾ૺ            |
| The selected codec preference and filter def<br>using this Trunk. Therefore the selected cod<br>and the quality of the call.<br>Codecs Preference and Filter | ines the type of<br>ec has an impa | compression for o<br>ct on the used ba | calls<br>ndwidth |
| Prefer Quality<br>□ G.722 (approx. 84 kBit/s per call)<br>☑ G.711a (approx. 84 kBit/s per call)<br>☑ G.711µ (approx. 84 kBit/s per call)                     |                                    |                                        | -                |
| G.729 (approx. 24 kBit/s per call)                                                                                                    | per call)                          |                                        |                  |
|                                                                                                    | < Back                             | Next >                                 | Cancel           |

17. Select the Number of Simultaneous calls possible in the SIP Trunk and click Next.

| Add new Trunk                                                                                                    | ×              |
|----------------------------------------------------------------------------------------------------|----------------|
| Number of Channels<br>Select number of Channels to be used by thisTrunk.                                                                                | <b>ද</b> ්දුණි |
| The number of concurrent calls via a specific Trunk is usually limited by the Trunk's physics, the available bandwidth or by a provider limitation.     |                |
| Furthermore the number of simultaneous calls can artificially be limited to reserve (e. <u>c</u><br>ISDN) channels or bandwidth for other applications. | ).             |
| Usually ISDN BRI interfaces would allow to make up to 2 simultaneous calls, while ISDN PRI interfaces allow up to 30 calls.                             |                |
| Number of simultaneous calls on this Trunk:                                                                                                    |                |
|                                                                                                    |                |
|                                                                                                    |                |
| < Back Next > 0                                                                                                    | Cancel         |

#### 18. Choose PSX server or Computer Name and click Finish.

| Add new Trunk                                                                                                    | ×           |
|----------------------------------------------------------------------------------------------------|-------------|
| <b>Computer Name</b><br>Define the computer name where the Trunk is hosted.                                                                          | <b>20</b> 2 |
| The Trunk may be hosted on another computer than the SwyxServer. In this<br>computer name must be provided here, otherwise keep the proposed default | case, the   |
| Please enter the computer name as it is given in the Windows Server's system properties.                                                             | m           |
| Computer Name: WIN-KDTP1D7R7P4                                                                                                    |             |
|                                                                                                    |             |
|                                                                                                    |             |
| < Back Finish                                                                                                    | Cancel      |

### **Configuring the Swyxlt Client**

1. Click On Settings and select Local Settings.

| 😧 Swyxlt!                    |                  |       |               |                                    |               |        | – 🗆 X         |
|------------------------------|------------------|-------|---------------|------------------------------------|---------------|--------|---------------|
| File Edit L                  | ines Functions   | Lists | Settings      | Help                               |               |        |               |
| <b>€≣ 10</b><br>Call Journal | Voicemail        | Phone | Disat<br>Hide | ole Secondary Call<br>Number / URI |               |        | ຣພູ⇔ິ່∺       |
| Ω                            | Change status to | ext   | Mute<br>Adju  | : Microphone<br>st Volume          | Q             | \      | ₹ <b>*</b> %  |
| Line                         |                  |       | Oper          | Listening                          | 1             | Page 2 | Page 3        |
| $\bigcirc$                   |                  |       | Audi          | o Mode                             | <b>•</b> al 1 | 0      | Speed Dial 11 |
|                              |                  |       | Rich          | Presence                           | al 2          | Ω      | Speed Dial 12 |
| <u> </u>                     |                  |       | Conf          | igure Call Forwardings             |               | 0      |               |
| Line                         |                  |       | Call F        | Routing Manager                    | al 3          |        | Speed Dial 13 |
| $\bigcirc$                   |                  |       | Reco          | rding Wizard                       | al 4          | Ω      | Speed Dial 14 |
| v 📖                          |                  |       | CTI           |                                    |               | 0      | Speed Dial 15 |
| 1                            | 2                |       | User          | Profile                            | 11.5          |        | Speed Diar 15 |
|                              | ABC              |       | Local         | Settings                           | al 6          | Ω      | Speed Dial 16 |
| 4<br>GHI                     | 5<br>JKL         |       | 6<br>MN       | n Sp                               | eed Dial 7    | Ω      | Speed Dial 17 |
| 7<br>PQRS                    | 8                |       | 9             |                                    | eed Dial 8    | 0      | Speed Dial 18 |
| *                            | 0+               |       | #             | n sp                               | eed Dial 9    | Ω      | Speed Dial 19 |
| ~                            | 11               |       | -             | S Sp                               | eed Dial 10   | 0      | Speed Dial 20 |

2. Click the Connections Settings tab and add the Server name or IP address and User Name, then click OK.

| 😲 Swyxlt!                    |                 |                              |                        |                   | – 🗆 X         |
|------------------------------|-----------------|------------------------------|------------------------|-------------------|---------------|
| File Edit Lines              | Functions Lists | Properties of                |                        | >                 | <             |
| <b>€≣ 10</b><br>Call Journal | Voicemail Phon  | Video                        | Terminal Server        | Rich Presence     | ຣພູ♥ୁ∺        |
| Chai                         | nge status text | Local Settings<br>SwyxServer | Connection Settings    | Audio Mode        | 1 × # %       |
| Line 1                       |                 | Server:                      | WIN-KDTP1D7R7P4        |                   | Page 3        |
| •                            |                 | Fallback Server:             | Automatic SuperSequent |                   | Speed Dial 11 |
|                              |                 |                              |                        | Advanced          | Speed Dial 12 |
| Line 3                       |                 | Logon                        |                        |                   | Speed Dial 13 |
| 0                            |                 | User name:                   | vouser                 |                   | Speed Dial 14 |
| ۷                            |                 |                              | Use Windows account f  | or authentication | Speed Dial 15 |
| 1                            | ABC ABC         |                              |                        |                   | Speed Dial 16 |
| 4<br>GHI                     | 5<br>           |                              |                        |                   | Speed Dial 17 |
| 7<br>PQRS                    | 8<br>TUV        |                              |                        |                   | Speed Dial 18 |
| *                            | 0               |                              | OK Ca                  | incel Help        | Speed Dial 19 |
| ~                            | ļi.             |                              | Speed Dial 10          | (                 | Speed Dial 20 |

3. From the File Menu, select Logon.

| 😧 Swyxlt!                   |                 |               |                             |        | – 🗆 X         |
|-----------------------------|-----------------|---------------|-----------------------------|--------|---------------|
| File Edit Lines             | Functions Lists | Settings Help | )                           |        |               |
| Logon<br>Logoff             |                 | nebook Call F | S 💮<br>orwardings Messenger |        | ຣພູ⇔ິ່∺       |
| Switch User<br>Change Passw | rord            |               | 4 () 4 (                    | Q 5 4  | × # %         |
| Speed Dials / S             | Shortcuts 🔸     |               | Page 1                      | Page 2 | Page 3        |
| Personal Phon               | ebook           |               | Speed Dial 1                | Ω      | Speed Dial 11 |
| Minimize                    | [               |               | Speed Dial 2                | 0      | Speed Dial 12 |
| Exit                        |                 |               | Speed Dial 3                | 0      | Speed Dial 13 |
|                             |                 |               | Speed Dial 4                | 0      | Speed Dial 14 |
| ও 📖                         |                 | <             | Speed Dial 5                | 0      | Speed Dial 15 |
| 1.                          | 2<br>ABC        | 3<br>DEF      | Speed Dial 6                | Ω      | Speed Dial 16 |
| 4<br>GHI                    | 5<br>.JKL       | 6<br>MNO      | Speed Dial 7                | Ω      | Speed Dial 17 |
| 7<br>PQRS                   | 8<br>TUV        | 9<br>wxvz     | Speed Dial 8                | 0      | Speed Dial 18 |
| *                           | 0+              | #             | Speed Dial 9                | 0      | Speed Dial 19 |
| <u> </u>                    | ļ1              | -             | Speed Dial 10               | 0      | Speed Dial 20 |

4. Once logged in, more choices are available in the Settings Menu. Some configuration capability is also available from the User Properties on the PBX server.

| 😧 Swyxit!         |                            |                               |                    |        |        | -             |         |
|-------------------|----------------------------|-------------------------------|--------------------|--------|--------|---------------|---------|
| File Edit Lin     | es Functions Lists         | Settings Help                 |                    |        |        |               |         |
| Call Journal      | Voicemail Phone            | Disable Secon     Hide Number | dary Call<br>/ URI |        |        |               | ຣພູ⇔ິ່ນ |
|                   | ouser<br>hange status text | Mute Microph<br>Adjust Volume | ione               | 0 5    | 4      | ۲             | # %     |
| Line 1            | dla                        | Open Listenin                 | g                  | 1      | Page 2 | Pa            | ge 3    |
|                   | ule                        | Audio Mode                    | •                  | al 1   | > 0    | Speed Dial 11 | >       |
| Line 2<br>Line is | dle                        | Rich Presence                 |                    | al 2   |        | Speed Dial 12 | >       |
| line 3            |                            | Configure Call                | l Forwardings      | al 3   |        | Speed Dial 13 | >       |
| C Line is         | dle                        | Recording Wiz                 | zard               |        |        | Speed Dial 14 |         |
| ۳.                |                            | СТІ                           |                    |        |        | Speed Dial 14 |         |
|                   | 0                          | User Profile                  |                    | al 5   | > 0    | Speed Dial 15 | >       |
| 1                 | ABC                        | Local Settings                |                    | al 6   | > 0    | Speed Dial 16 | >       |
| <b>4</b><br>GHI   | <b>5</b><br>JKL            | 6<br>MNO                      | Speed Di           | ial 7  | > 0    | Speed Dial 17 | >       |
| 7<br>PQRS         | <b>8</b><br>TUV            | 9<br>WXYZ                     | Speed Di           | ial 8  |        | Speed Dial 18 | >       |
| *                 | 0                          | #                             | Cread Di           | ial 0  |        | Speed Dial 10 | ,<br>,  |
| <u>с</u>          | Ш                          | -                             | Speed Di Speed Di  | ial 10 |        | Speed Dial 19 | >       |

### **Configuring the HFA Phone**

Unify CP 205 comes out of the box as a SIP Phone. Firmware needs to be upgraded before configuring HFA Phone.

#### Upgrade Using FTP/HTTPS Access Data

The Unify CP 205 comes out of the box as a SIP Phone. You must upgrade the firmware before configuring the HFA Phone. Upgrade the firmware using FTP/HTTPS Access Data.

By default, the phone has DHCP enabled. Look on the EdgeMarc 2900 for the IP leased to the CP205 unit.

1. Open your web browser and enter the appropriate URL. Example: https://192.168.1.15.

| UNIFY                                                                                                    | OpenScape Desi | k Phone CP800 |                                              | IPv4-Adre | Telefonnummer 100<br>sse des Telefons 192, 168, 1, 118<br>DNS-Name 100, osbiz, demo |
|----------------------------------------------------------------------------------------------------|----------------|---------------|----------------------------------------------|-----------|-------------------------------------------------------------------------------------|
| Administrator - Einstellun                                                                                                    | gen (Admin)    |               |                                              |           |                                                                                     |
| Admin login<br>Bluetooth<br>Network<br>System<br>File transfer<br>Local functions<br>Date and time<br>Speech<br>General information<br>Security and policies<br>Ringer<br>User mobility<br>Diagnostics<br>Maintenance |                |               | Admin login<br>Enter Admin password<br>Login | Reset     |                                                                                     |

Note: The default password is 123456.

- 2. From the Administration via Web-Based Management (WBM), select File transfer > Phone application.
  - Click Browse to find the corresponding L62.iso file to upload to the Unify CP205 Phones. Then, click Submit.

| Phone application<br>Upgrade using file                    |                                         |  |  |  |  |  |  |
|------------------------------------------------------------|-----------------------------------------|--|--|--|--|--|--|
| Choose the image file you wish to use to upgrade the phone |                                         |  |  |  |  |  |  |
|                                                            | Browse                                  |  |  |  |  |  |  |
| Upgrade                                                    | Cancel                                  |  |  |  |  |  |  |
| Closing or navigat<br>page will cance                      | ing away from this<br>I the file upload |  |  |  |  |  |  |
| Upgrade using FTF                                          | /HTTPS                                  |  |  |  |  |  |  |
| Use defaults                                               |                                         |  |  |  |  |  |  |
| Download method                                            | FTP 💌                                   |  |  |  |  |  |  |
| FTP Server address                                         |                                         |  |  |  |  |  |  |
| FTP Server port                                            | 21                                      |  |  |  |  |  |  |
| FTP account                                                |                                         |  |  |  |  |  |  |
| FTP username                                               |                                         |  |  |  |  |  |  |
| FTP password                                               | •••••                                   |  |  |  |  |  |  |
| FTP path                                                   |                                         |  |  |  |  |  |  |
| HTTPS base URL                                             |                                         |  |  |  |  |  |  |
| Filename                                                   |                                         |  |  |  |  |  |  |
| After submit                                               | do nothing 💌                            |  |  |  |  |  |  |
| Submit                                                     | Reset                                   |  |  |  |  |  |  |

 Once the firmware has been upgraded, login to Web-Based Management to configure the network settings by selecting Network > General IP configuration. Then, click Submit.

Choose between DHCP or Static IP assignment.

# General IP configuration

|      | Protocol | mode   | IPv4 |              | ~      |
|------|----------|--------|------|--------------|--------|
| LLDP | -MED en  | abled  |      | $\checkmark$ |        |
| [ [  | DHCP en  | abled  |      | $\checkmark$ |        |
| V    | LAN disc | overy  | LLDP | MED          | $\sim$ |
|      | VL/      | AN ID  |      | 1            |        |
|      | DNS do   | omain[ |      |              |        |
|      | Primary  | DNS    | 1    | 72.16.1.     | 1      |
| S    | econdary | DNS    |      |              |        |
|      | l,       | p TTL  | 64   |              | ~      |
|      | Submit   |        |      | Reset        |        |

# General IP configuration

| Protocol mode    | IPv4 🗸     |
|------------------|------------|
| LLDP-MED enabled |            |
| DHCP enabled     |            |
| VLAN discovery   | Manual 🗸 🗸 |
| VLAN ID          | 1          |
| DNS domain       |            |
| Primary DNS      | 172.16.1.1 |
| Secondary DNS    |            |
| lp TTL           | 64 🗸       |
| Submit           | Reset      |

Select Network > IPV4 configuration, then click Submit. Add IP address, Subnet Mask, and Default Route.
 Note: If DHCP is enabled, the values will be fetched automatically.

| IPv4 configuration |               |  |  |
|--------------------|---------------|--|--|
| LLDP-MED enabled   |               |  |  |
| DHCP enabled       |               |  |  |
| DHCP lease reuse   | $\checkmark$  |  |  |
| IP address         | 172.16.1.100  |  |  |
| Subnet mask        | 255.255.255.0 |  |  |
| Default route      | 172.16.1.1    |  |  |
| Route 1 IP address |               |  |  |
| Route 1 gateway    |               |  |  |
| Route 1 mask       |               |  |  |
| Route 2 IP address |               |  |  |
| Route 2 gateway    |               |  |  |
| Route 2 mask       |               |  |  |
| Submit             | Reset         |  |  |

5. Add Gateway information by selecting System > Gateway, then click Submit.

| Gateway           |                    |  |  |  |  |
|-------------------|--------------------|--|--|--|--|
| System type       | HiPath 3000 V7.0 🗸 |  |  |  |  |
| IP address        | 192.168.8.39       |  |  |  |  |
| Gateway ID        |                    |  |  |  |  |
| Subscriber number | r <b>1</b>         |  |  |  |  |
| Password •••••    |                    |  |  |  |  |
| Submit            | Reset              |  |  |  |  |

6. Choose Codecs by selecting Speech > Codec preferences, then click Submit.

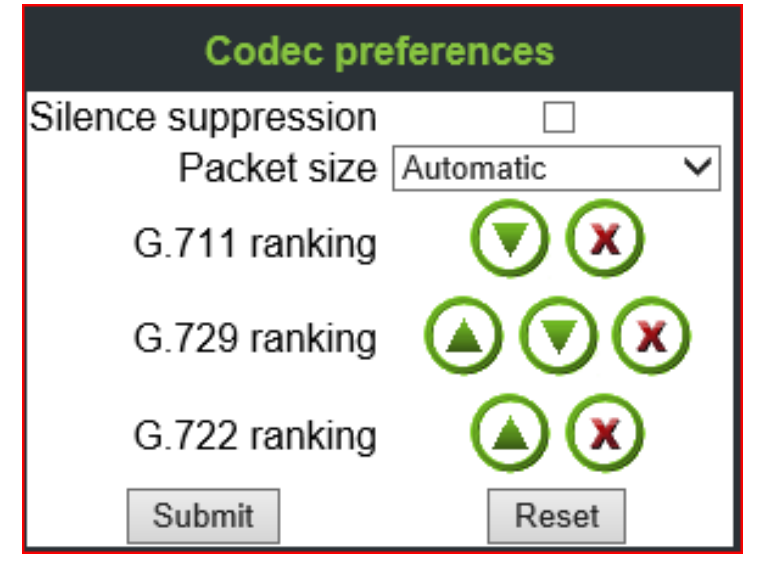

7. Go to the Phone and login to SwyxPBX using the user created in section Adding a User.

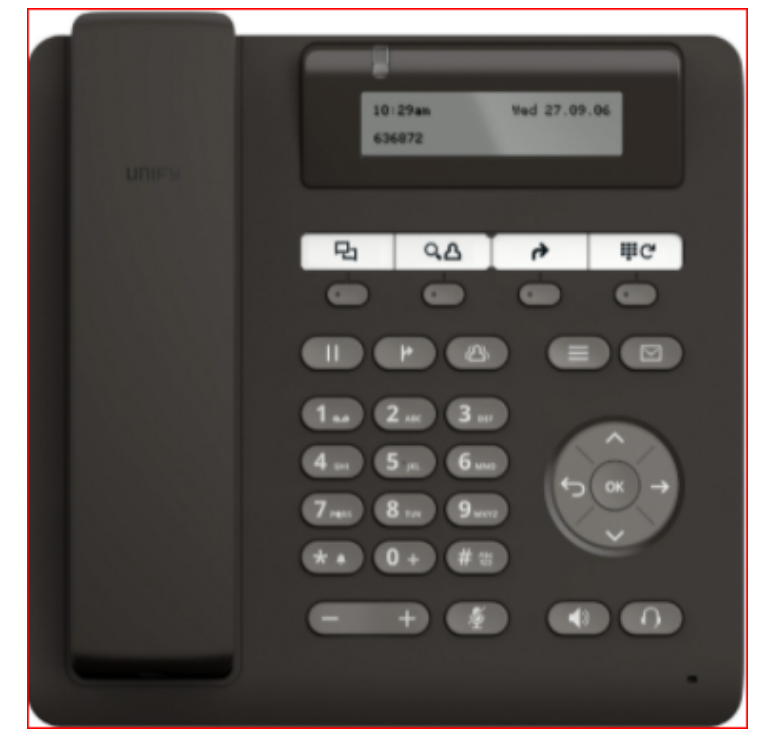

### Supplementary Services and Features Coverage

The following checklist identifies the set of supplementary services/features covered through the configuration defined in this Interop document.

| Sr. No. | Supplementary Services/Features | Coverage     |
|---------|---------------------------------|--------------|
| 1       | Registration over TCP           | $\checkmark$ |
| 2       | Basic Call Setup & Termination  | ✓            |
| 3       | Ringing & Local Ringback Tone   | ✓            |
| 4       | Emergency Call 113              | ✓            |
|         |                                 |              |

| 5  | Cancel Call & Call Rejection | <ul><li>✓</li></ul>   |
|----|------------------------------|-----------------------|
| 6  | Call Forwarding              | ✓                     |
| 7  | Call Transfer (Attended)     | ✓                     |
| 8  | Conference Call              | ✓                     |
| 9  | CLIP                         | ✓                     |
| 10 | CLIR                         | <ul> <li>✓</li> </ul> |
| 11 | Incoming DTMF                | $\checkmark$          |
| 12 | Outgoing DTMF                | $\checkmark$          |

#### Legend

| Supported     | $\checkmark$ |
|---------------|--------------|
| Not Supported | X            |

### Caveats

The following items should be noted in relation to this Interop. These are either limitations, untested elements, or useful information pertaining to the Interoperability.

• Fax calls and other tests were not performed due to unavailability of required devices at the Ribbon Lab.

### Support

For any support related queries about this guide, please contact your local Ribbon representative, or use the details below:

- Sales and Support: 1-833-742-2661
- Other Queries: 1-877-412-8867
- Website: https://ribboncommunications.com/about-us

### References

For detailed information about Ribbon products & solutions, please visit:

https://ribboncommunications.com/products

### Conclusion

This Interoperability document describes a successful configuration and interop involving EdgeMarc 2900 and SwyxWare PBX.

All features and capabilities tested are detailed within this document. Any limitations, notes or observations are also recorded in order to provide the reader with an accurate understanding of what has been covered, and what has not.

Configuration guidance is provided to enable the reader to replicate the same base setup - there maybe additional configuration changes required to suit the exact deployment environment.

© 2021 Ribbon Communications Operating Company, Inc. © 2021 ECI Telecom Ltd. All rights reserved.

Confidential and Proprietary. Copyright © 2020-2023 Ribbon Communications Operating Company, Inc. © 2020-2023 ECI Telecom Ltd.

Confidential and Proprietary. Copyright © 2020-2023 Ribbon Communications Operating Company, Inc. © 2020-2023 ECI Telecom Ltd.